## PARA YÜKLEME İÇİN YAPILACAK İŞLEM ADIMLARI

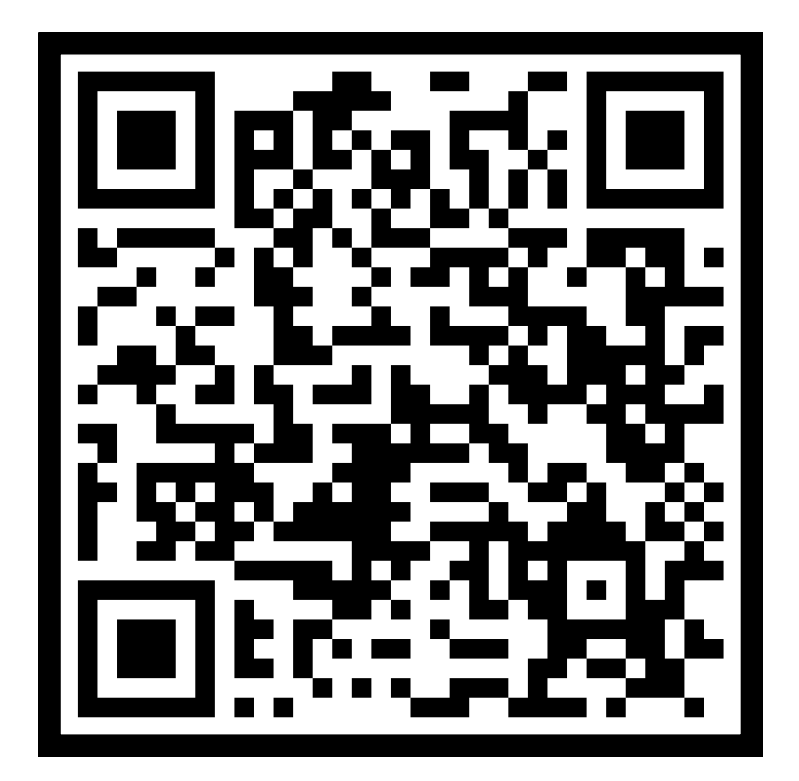

1 - KARTINIZA PARA YÜKLEMEK İÇİN SOLDAKİ KAREKOD TELEFON İLE OKUTULUR.

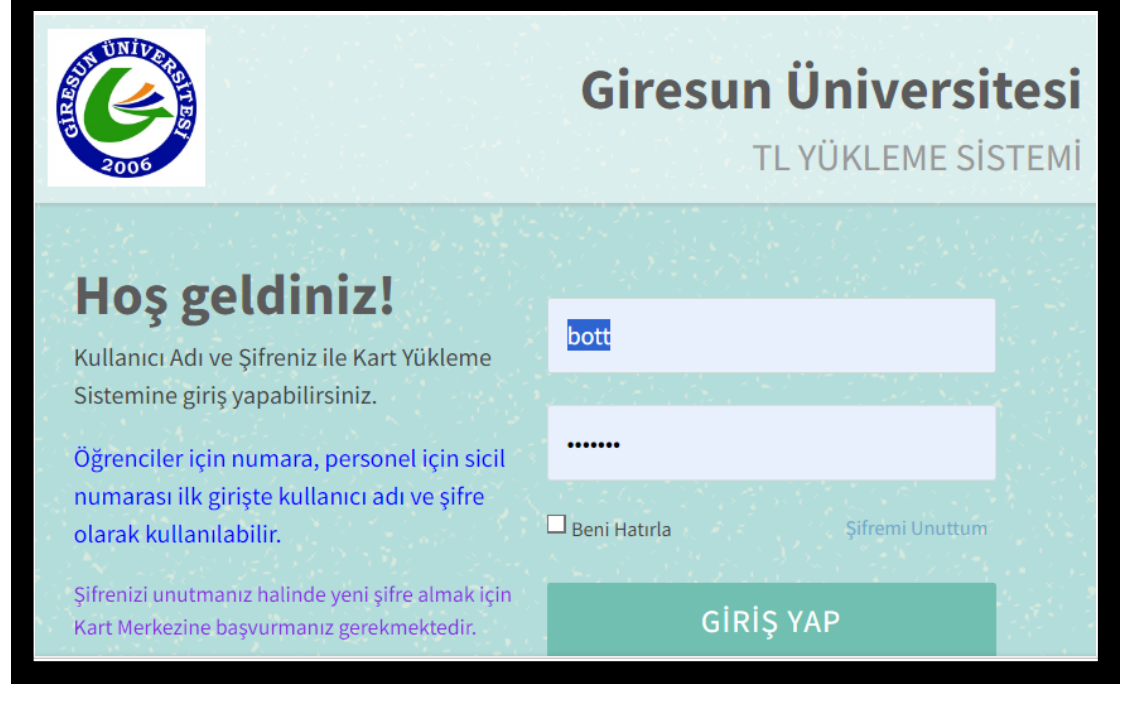

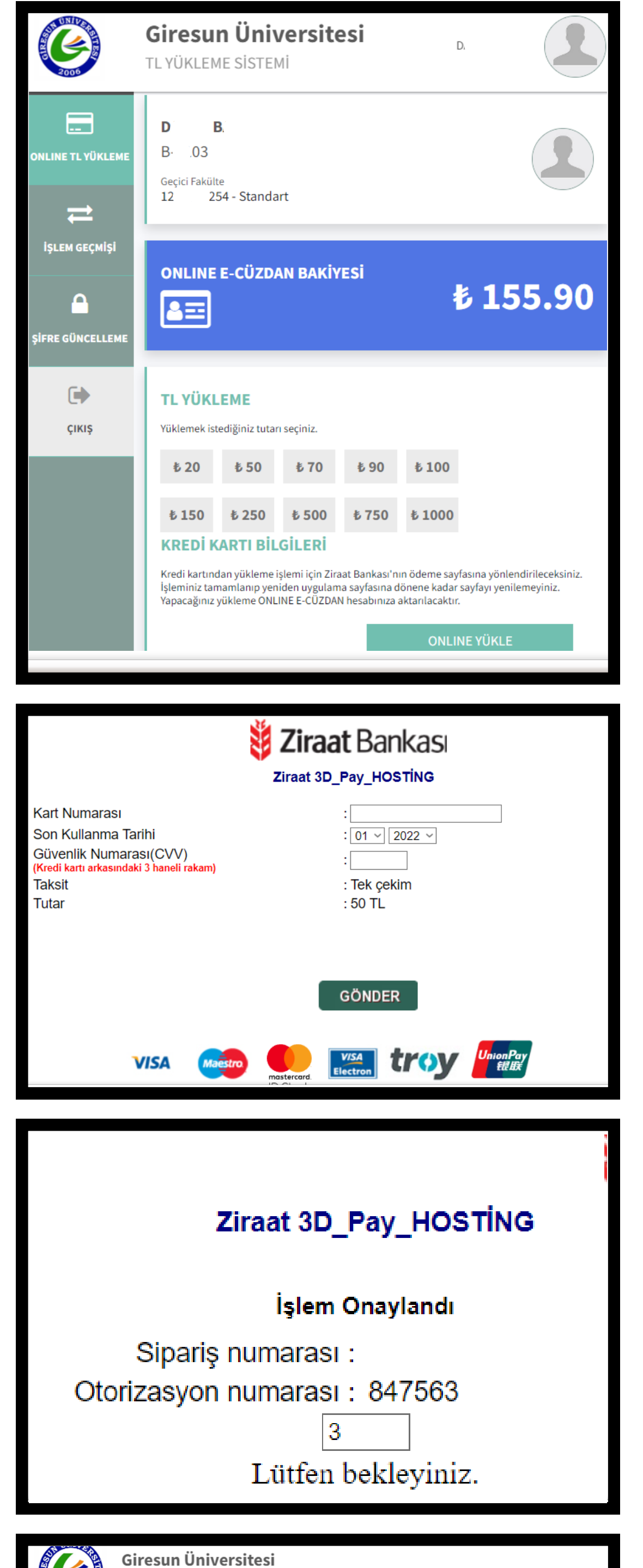

## 2 - EKRANA GELECEK OLAN GİRİŞ EKRANINA KULLANICI ADI VE PAROLANIZ YAZILARAK GİRİŞ YAPILIR.

NOT : İLK KEZ GİRİŞ YAPILIRKEN KULLANICI ADI VE PAROLANIZ ÖĞRENCİLER İÇİN ÖĞRENCİ NUMARASI , PERSONEL İÇİN SİCİL NUMARALARIDIR.İLK GİRİŞ SONRASINDA ŞİFRE DEĞİŞTİRME EKRANI GELECEKTİR.

3 - BAKİYE YÜKLEME SİSTEMİNDE YÜKLEMEK İSTEDİĞİNİZ MİKTAR SEÇİLİR VE ALTTAKİ "ONLİNE YÜKLE" BUTONUNA TIKLANIR.

4 - KREDİ KARTI BİLGİLERİ EKSİKSİZ ŞEKİLDE GİRİLİR VE GÖNDER TUŞU TIKLANIR.

5 - "İŞLEM ONAYLANDI" MESAJI GÖRÜNTÜLENMESİNİN ARDINDAN SİSTEM SİZİ TEKRAR BAKİYE BİLGİ EKRANINA AKTARIR.

6 - İŞLEM SONRASI BAKİYENİZ ANINDA

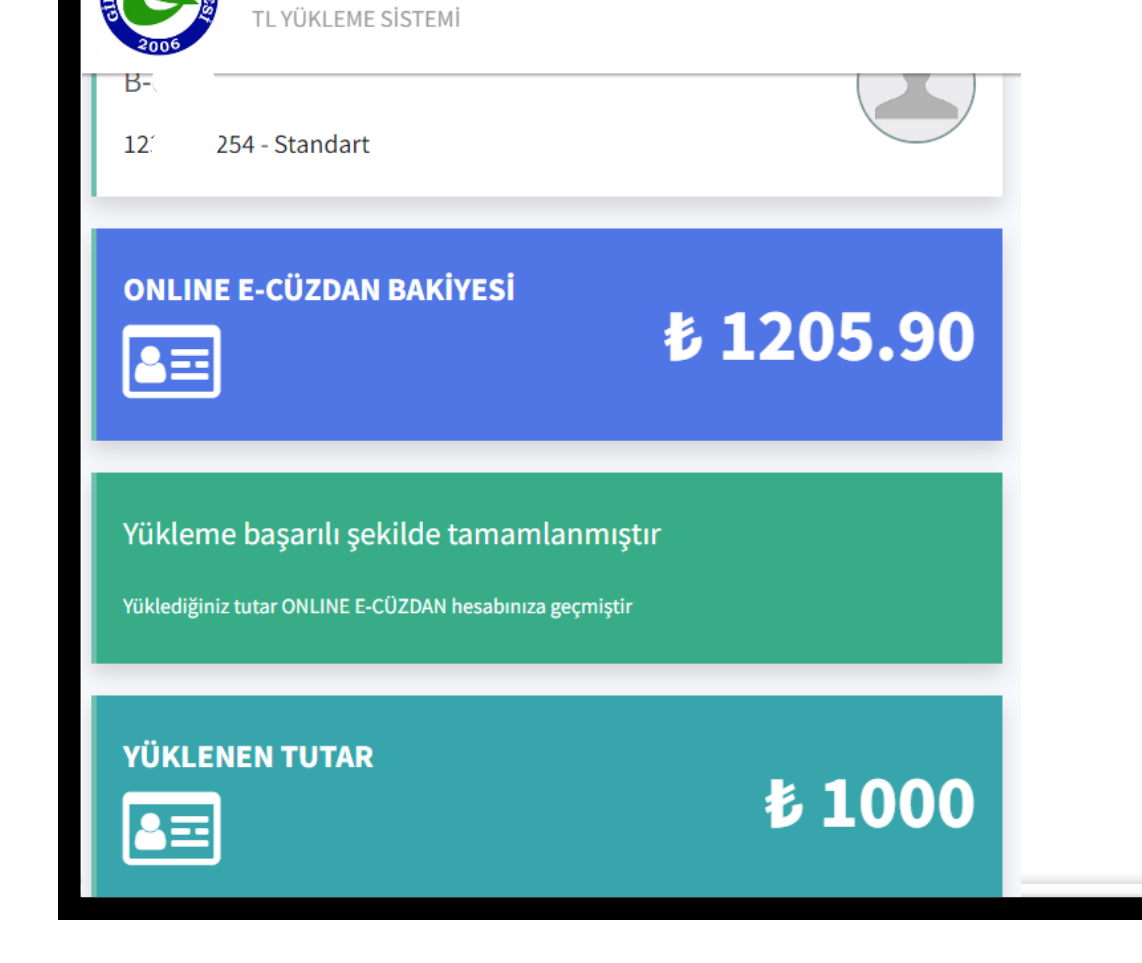

## KULLANILIR DURUMDADIR. KARTINIZA BAKİYE YÜKLENMİŞTİR. İLAVE OLARAK PARAYI AKTİVE ETME İŞLEMİ YOKTUR.

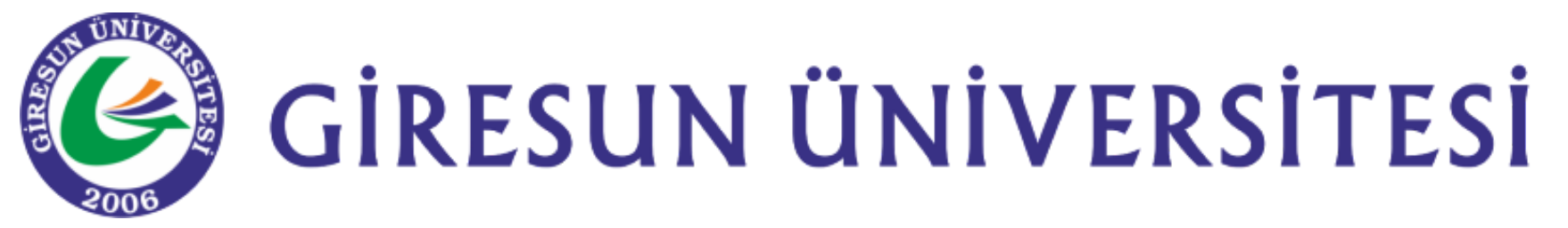